## v74 新機能

## システム

ドラフト 2008 年 5 月 27 日

## マイクロイメージによる WMS と ArcIMS カタログ

マイクロイメージを含む様々な機関が、インターネッ ト上で公開されているWMSのカタログを整備しています。 これらのカタログの名前とアドレス(URL)は、TNT 製品 の一部としてXMLファイル形式でインストールされ、こ れらWMSで公開されている地図や画像レイヤの場所を探 すのに役立ちます。〈ウェブマップサービス選択〉ウィン ドウの[カタログ]パネル上の該当するカタログリスト の表示には、インターネットやWMSへの接続は必要あり ません。このパネルの中のカタログ名の上でカーソルを 止めると、どこに公開されているか(カタログのURL)や、 マイクロイメージがカタログリストに付け加えた時の作 成者が提供した概要を表示することができます。

マイクロイメージは ArcIMS のカタログの同様のリスト を整備しており、XML ファイルとして TNT 製品とともに インストールしています。XML ファイルは、ArcIMS レイ ヤを付け加えるとき、〈ArcIMS サービス選択〉ウィンド ウの [カタログ] パネルにデフォルトの内容を提供して います。また、マイクロイメージは WFS カタログの整備 も開始しました。WFS レイヤのサポートはまだ完全では ないため、WFS の情報は TNT 製品とともにまだインストー ルされません。

カタログの左側の+をクリックして拡げると、TNT 製品はそのアドレスを使ってインターネットに接続して、 カタログを持つウェブサイトに対してカタログの現在の 内容を要求します。例えばマイクロイメージのカタログ は頻繁に更新され、日々チェックされていますので、あ なたの照会結果には最新の内容が反映されます。XML 形 式でカタログを受信すると、索引の付いた WMS は普通の 文に戻され、[カタログ]パネルに一覧表示されます。カ タログ中のサービスに対するデータティップには、サー ビスの URL が表示されます。マイクロイメージの現在の WMS カタログには、900,000 を超える地図や画像レイヤ を公開している2,000 以上の WMS の索引があります(下 表)。マイクロイメージの現在の ArcIMS カタログには、 約 400,000 レイヤを提供する 20,000 以上の ArcIMS アク セスポイントが一覧表示されています。

選択したカタログのリストからWMSを選ぶとそのWMS に二番目の要求が行き、そのWMSが公開している地図や 画像レイヤに関する様々な標準情報(利用可能なレイヤ 名やタイトル、それらの地理的な範囲や形式、サポート

されている座標参照系、アクセス 許可の要件など)が入手できます。 ArcIMS サービスからの返答の中で 利用できる情報が少なく、レイヤ名 と地理的な範囲しかありません。

| 2008年5月16日 | サービスタイプ  |          |        |
|------------|----------|----------|--------|
| 現在         | WMS      | ArcIMS   | WFS    |
| 個別のサーバ数    | 404      | 1, 015   | 72     |
| サービス数      | 2, 416   | 20, 171  | 144    |
| レイヤ数       | 982, 735 | 439, 741 | 4, 114 |

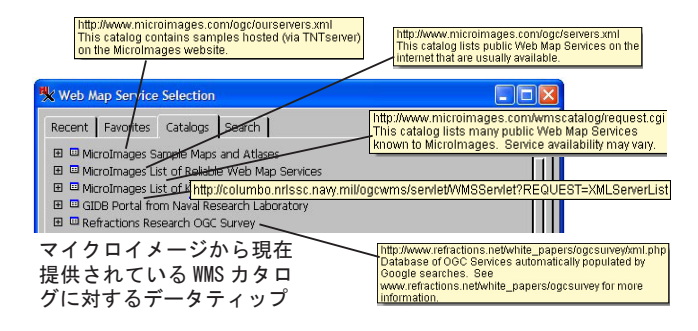

サービスからの返答の後にステータス行の上でカーソ ルを止めると、サービスのタイトルやWMS バージョン、 高さや幅の最大値、アクセス、WMS に対する制限などが データティップとして表示されます。詳しくはテクニカ ルガイドの"空間表示:WMS レイヤの検索と使用 (Spatial Display:Locatiing and Using WMS Layers)"を参照し て下さい。この情報は ArcIMS サービスでは利用するこ とができないため、データティップの情報は多くなく、 上図のように行の中に URL があるだけです。詳しくはテ クニカルガイドの"空間表示:ArcIMS レイヤの検索と 使 用 (Spatial Display:Locatiing and Using ArcIMS Layers)"を参照して下さい。

WMS か ArcIMS を選択してサイトが適切な情報で応じる と、[OK] ボタンがアクティブになり、〈サービスレイヤ コントロール〉ウィンドウが開いて各サービスが提供す るレイヤを閲覧することができます。このコントロール ウィンドウの目的は、ベクタや CAD、ラスタ、他のオブジェ クトタイプを表示ウィンドウに追加したり、すでに表示 しているオブジェクトの表示パラメータを修正する場合 と似ています。WMS から興味のある地図や画像レイヤを 選択し、パソコンにある地理データとともにどのように 描画するか設定することができます。サービスから発信 される CRS や形式から希望のものを選択し、レイヤ全体 の透明度を設定し、ヌルを扱うために背景色や白、黒を どのように検出するかを選択することができます。サー ビスがサポートしていない CRS のレイヤを表示している 場合、TNT はそれに合わせてウェブレイヤを変形させま す。

〈サービス選択〉ウィンドウの [カタログ] パネル上の [カタログの追加] ボタンをクリックしてカタログの URL の場所と使いたい名前を入力することで、TNT 製品でイ

> ンストールされた WMS や ArcIMS の カタログリストに自分のカタログ を追加することができます。ここで 入力したカタログはあなたのパソ コンのカタログの XML ファイルに追 加されます。